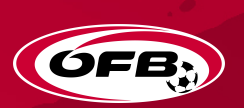

## **NEUE BEWERBSFORMEN** Anleitung für Vereine

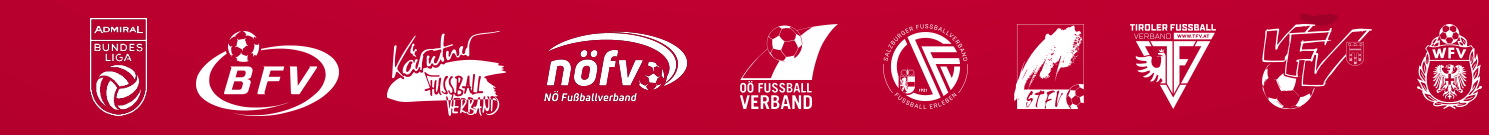

### **NEUE WETTBEWERBSFORMEN IM KINDER- UND JUGENDFUSSBALL**

| Neue Wetth    | pewerbsform                                                                                                    | nen ab Saiso                                                                                                    | n 2022/23                                                                                                    |                                                                                                    | OFB,                                                                                                    | Neue Wetth    | pewerbsform                                                                                                    | en ab Saisor                                                                                                    | 2022/23                                                                              | OFB)                                |
|---------------|----------------------------------------------------------------------------------------------------|----------------------------------------------------------------------------------------------------|----------------------------------------------------------------------------------------------------|----------------------------------------------------------------------------------------------------|----------------------------------------------------------------------------------------------------|---------------|----------------------------------------------------------------------------------------------------|----------------------------------------------------------------------------------------------------|--------------------------------------------------------------------------------------|-------------------------------------|
| Altersgruppe  | U6 "Neu"<br>(2:2)                                                                                                    | U7 "Neu"<br>(3:3)                                                                                                    | U8 "Neu"<br>(3:3)                                                                                                    | U9 "Neu"<br>(5:5)                                                                                                    | U10 "Neu"<br>(5:5)                                                                                                    | Altersgruppe  | U11 "Neu"<br>(7:7)                                                                                                    | U12 "Neu"<br>(7:7)                                                                                                    | U13 "Neu"<br>(9:9)                                                                   | U14<br>(11:11)                      |
| Ballgröße     | 3 (Empfehlung 4<br>Light bis 290g)                                                                                                    | 3 (Empfehlung 4<br>Light bis 290g)                                                                                                    | 3 (Empfehlung 4<br>Light bis 290g)                                                                                                    | 4 (Empfehlung 5<br>Light bis 350g)                                                                                                    | 4 (Empfehlung 5<br>Light bis 350g)                                                                                                    | Ballgröße     | 4 (Empfehlung 5<br>Light bis 350 g)                                                                                                    | 4 (Empfehlung 5<br>Light bis 350 g)                                                                                                    | 4 (Empfehlung 5<br>Light bis 350 g)                                                  | 4 (Empfehlung 5<br>Light bis 350 g) |
| Feldgröße (m) | 16 x 15                                                                                                    | 25 x 20                                                                                                    | 29 x 22                                                                                                    | 40 x 25                                                                                                    | 40 x 25                                                                                                    | Feldgröße (m) | 55 × 40                                                                                                    | 55 x 40                                                                                                    | 75 x 55                                                                              | Max.100 x 60                        |
| Torgröße (cm) | 120 x 75 -<br>200 x 110<br>(jeweils 2 m<br>von der Ecke<br>eingerückt)                                                                                    | 120 x 75 -<br>200 x 110                                                                                                    | 120 x 75 -<br>200 x 110                                                                                                    | 300 x 160 -<br>500 x 200                                                                                                    | 500 x 200                                                                                                    | Torgröße (cm) | 500 x 200                                                                                                    | 500 x 200                                                                                                    | 500 x 200                                                                            | 732 x 244                           |
| Toranzahl     | 2/4                                                                                                    | 4                                                                                                    | 4                                                                                                    | 2                                                                                                    | 2                                                                                                    | Toranzahl     | 2                                                                                                    | 2                                                                                                    | 2                                                                                    | 2                                   |
| Spieleranzahl | 2                                                                                                    | 3                                                                                                    | 3                                                                                                    | 5                                                                                                    | 5                                                                                                    | Spieleranzahl | 7                                                                                                    | 7                                                                                                    | 9                                                                                    | 11                                  |
| Rotation      | Empfehlung:<br>mind. 1 pro<br>Team alle 2min<br>nach gemeinsa-<br>men Signal/Pfiff<br>(max. 3 Rotati-<br>onsspieler)                                      | Empfehlung:<br>mind. 1 pro<br>Team alle 2min<br>nach gemeinsa-<br>men Signal/Pfiff<br>(max. 3 Rotati-<br>onsspieler)                                      | Empfehlung:<br>mind. 1 pro<br>Team alle 2min<br>nach gemeinsa-<br>men Signal/Pfiff<br>(max. 3 Rotati-<br>onsspieler)                                       | Empfehlung:<br>Rotation nach<br>Viertel / Jede(r)<br>Spieler:in soll<br>zumindest eiwn<br>Viertel spielen<br>(max. 4 Rotati-<br>onsspieler)                                                                                                    | Empfehlung:<br>Rotation nach<br>Viertel / Jede(r)<br>Spieler:in soll<br>zumindest ein<br>Viertel spielen<br>(max. 4 Rotati-<br>onsspieler)                                                                                                    | Rotation      | Rotation nach<br>Drittel / Jede(r)<br>Spieler:in muss<br>zumindest ein<br>Drittel gespielt<br>haben                                                         | Rotation nach<br>Drittel / Jede(r)<br>Spieler:in muss<br>zumindest ein<br>Drittel gespielt<br>haben                                                         | -                                                                                    | -                                   |
| Spieldauer    | 6 min bei max. 7<br>Spielen                                                                                                    | 8 min bei max. 7<br>Spielen                                                                                                    | 8 min bei max. 7<br>Spielen                                                                                                    | 4 x 12 min                                                                                                    | 4 x 12 min                                                                                                    | Spieldauer    | 3 x 20 min                                                                                                    | 3 x 20 min                                                                                                    | 3 x 25min                                                                            | 2 x 40min                           |
| Regelsystem   | Eindribbeln/<br>Pass, Vertei-<br>digungszone/<br>Schusszone 6m<br>Empfehlung:<br>Spielstärkenpro-<br>gression, ähn-<br>lich starke Teams<br>gegeneinander | Eindribbeln/<br>Pass, Vertei-<br>digungszone/<br>Schusszone 6m<br>Empfehlung:<br>Spielstärkenpro-<br>gression, ähn-<br>lich starke Teams<br>gegeneinander | Eindribbeln/<br>Pass, Vertei-<br>digungszone/<br>Schusszone 6m,<br>Empfehlung:<br>Spielstärkenpro-<br>gression, ähn-<br>lich starke Teams<br>gegeneinander | Eindribbeln/<br>Pass, Tore ab der<br>Mittellinie<br>Kein Ausschuss<br>über die Mittel-<br>linie (Spielfort-<br>setzung "neu"),<br>Strafraum 6m/<br>Verteidigungszo-<br>ne; Empfehlung:<br>Spielstärkenpro-<br>gression, ähn-<br>lich starke Teams<br>gegeneinander | Eindribbeln/<br>Pass, Tore ab der<br>Mittellinie<br>Kein Ausschuss<br>über die Mittel-<br>linie (Spielfort-<br>setzung "neu"),<br>Strafraum 6m/<br>Verteidigungszo-<br>ne; Empfehlung:<br>Spielstärkenpro-<br>gression, ähn-<br>lich starke Teams<br>gegeneinander | Regelsystem   | Einwurf etc.<br>Abseits, Kein<br>Ausschuss über<br>die Mittellinie<br>11m Verteidi-<br>gungszone, Emp-<br>fehlung: ähnlich<br>starke Teams<br>gegeneinander | Einwurf etc.<br>Abseits, Kein<br>Ausschuss über<br>die Mittellinie<br>11m Verteidi-<br>gungszone, Emp-<br>fehlung: ähnlich<br>starke Teams<br>gegeneinander | Einwurf etc.<br>Abseits, Kein<br>Ausschuss über<br>die Mittellinie<br>11 m Strafraum |                                     |
| Organisation  | Keine Tabellen<br>Kein Schieds-<br>richter, Turniere                                                                                                    | Keine Tabellen<br>Kein Schieds-<br>richter, Turniere                                                                                                    | Keine Tabellen<br>Kein Schieds-<br>richter, Turniere                                                                                                    | Keine Tabellen<br>Kein Schieds-<br>richter, Turniere<br>oder Einzelspiele                                                                                                    | Keine Tabellen<br>Kein Schieds-<br>richter, Turniere<br>oder Einzelspiele                                                                                                    | Organisation  | Keine Tabellen<br>mit Schiedsrichter                                                                                                    | Keine Tabellen<br>mit Schiedsrichter                                                                                                    | Tabellen<br>mit Schiedsrichter                                                       | Tabellen<br>mit Schiedsrichter      |

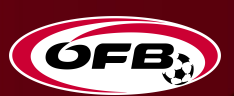

# **VORBEREITUNG VERBAND**

Mannschaftsmeldungen durch Vereine

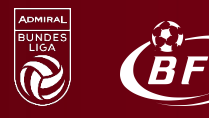

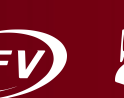

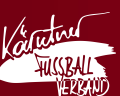

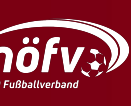

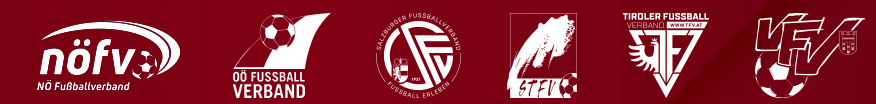

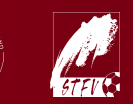

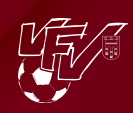

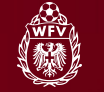

### MANNSCHAFTSMELDUNG | Verbandsautonome Vorgabe:

#### Variante A | X Mannschaften pro Kategorie pro Verein

- Verein meldet dem Verband, mit welchen Mannschaften (A, B,...) er an Turnieren einer Kategorie (U7, U8, U9, U10) teilnimmt
- > Verein meldet pro Turnier, ob er mit allen oder weniger Mannschaften teilnimmt
- Verein nennt pro Turnier, mit welchen Spielern er das Turnier bestreitet
   Echte Zuordnung der Spieler in die einzelnen Mannschaften

| fussball<br>oesterreich.at         |                   |                |                |              |                                                        |                                                                     |                                      |               | Ha                         | Guten Tag,<br>nsbauer Franz                 |
|------------------------------------|-------------------|----------------|----------------|--------------|--------------------------------------------------------|---------------------------------------------------------------------|--------------------------------------|---------------|----------------------------|---------------------------------------------|
|                                    | Bewerbe           | Auslosung      | Stadionverbote | Spielbetrieb | Schiedsrichter                                         | Meldewesen                                                          | Trainerwesen                         | Kommunikation | Fußball Online             | VerbandsCockpit                             |
| U7 Innsbruck Ost Her               | bst 2022 -        | - Gruppe       | e D - 17.09    | .2022 00     | ):00                                                   |                                                                     |                                      |               | Systemzeit:<br>Automatisch | 17.08.2022 12:05:09<br>e Abmeldung in 89:18 |
| Bearbeitungsfenster ist von 03.09. | 2022 10:00 bis 12 | .09.2022 10:00 |                |              |                                                        |                                                                     |                                      |               |                            |                                             |
| Mannschaftsmeldung                 | _                 |                |                |              | Spieler                                                |                                                                     |                                      |               |                            |                                             |
| Mils A<br>Mils B                   | Y                 |                |                |              | Mils A<br>Dornaue<br>Elistase<br>Fischler<br>Schatz D  | r Florian (10.)<br>s Paul (25.05<br>Paul (21.12.2<br>David (13.11.2 | 07.2016)<br>.2016)<br>2016)<br>2016) |               |                            |                                             |
|                                    |                   |                |                |              | Mils B<br>Dornaue<br>Elisitase<br>Fischler<br>Schatz D | r Florian (10.)<br>s Paul (25.05<br>Paul (21.12.2<br>)avid (13.11.2 | 07.2016)<br>.2016)<br>2016)<br>2016) |               |                            |                                             |

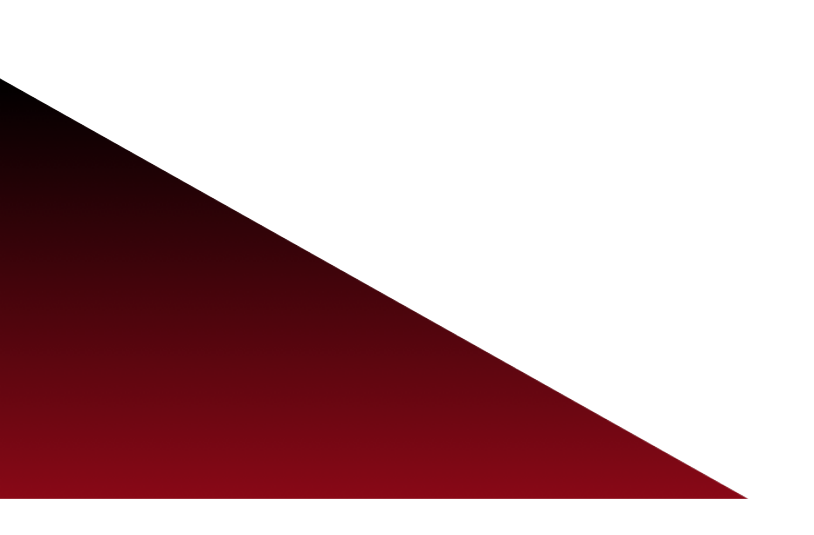

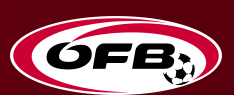

## BERECHTIGUNGEN für Vereine

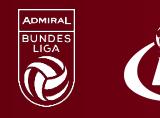

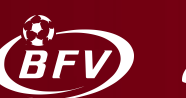

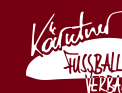

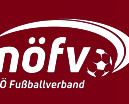

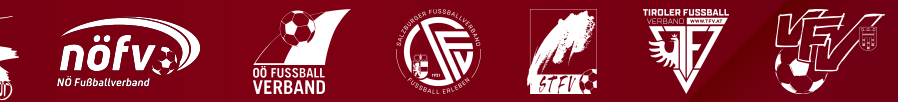

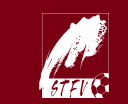

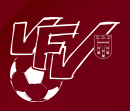

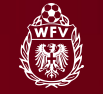

### NOTWENDIGE BERECHTIGUNGEN

für Turniermodus:

- Für Meldung der Teams pro Turnier
- Für Meldung der Spieler pro Turnier
- Für Administration von Turnieren als Veranstalter

Notwendige Berechtigungen vom Verein zur Bearbeitung

Eine der folgenden Berechtigungen ist notwendig, um die Administration von Turnieren und den zugehörigen Teams erledigen zu können:

- Vereinsadmin (alle Turniere)
- Vereinsbevollmächtigter (KM + Res Turniere)
- Machwuchsleiter (nur Nachwuchsturniere)
- Mannschaftsbevollmächtigter (nur Turniere seiner Mannschaft)
  - Vergabe direkt bei der Mannschaft im Tab "Betreuer"

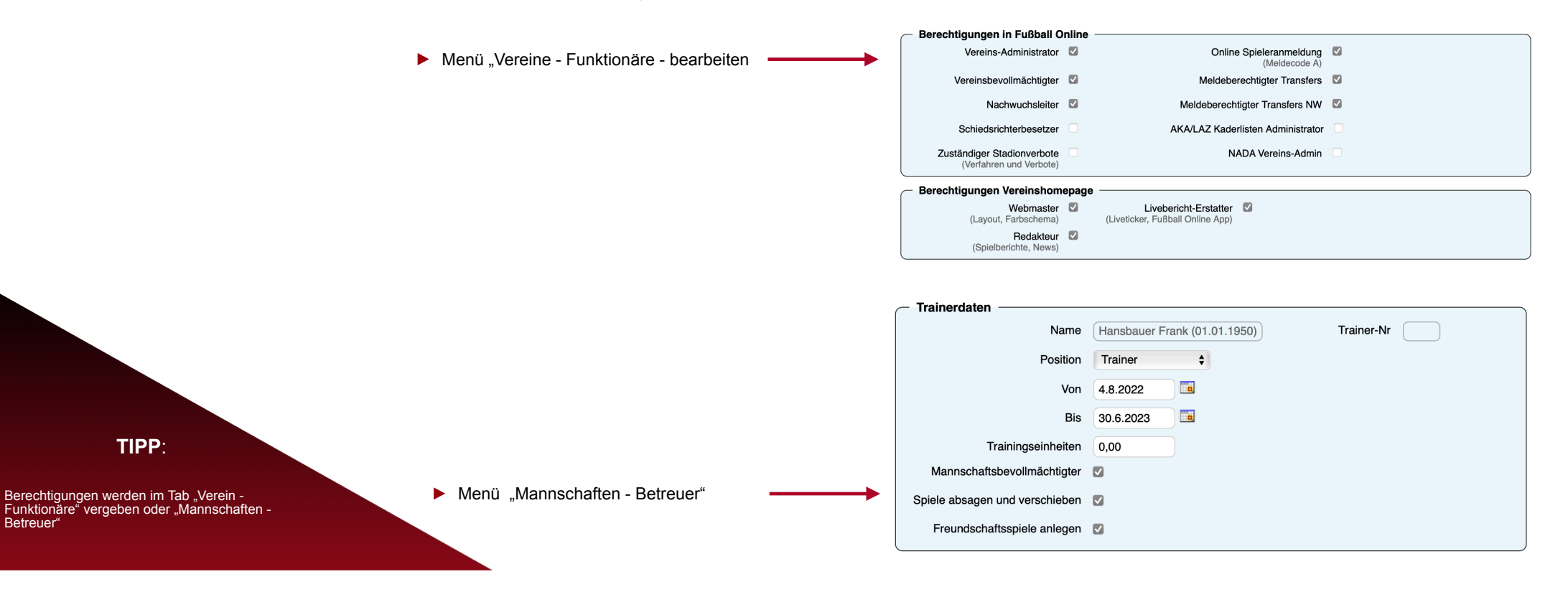

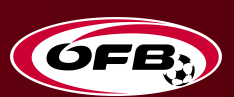

# **MANNSCHAFTS- bzw. KADERMELDUNG**

### **Anzahl Teams, Anzahl Spieler**

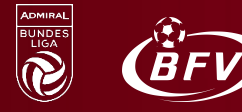

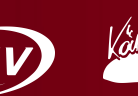

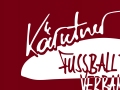

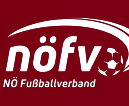

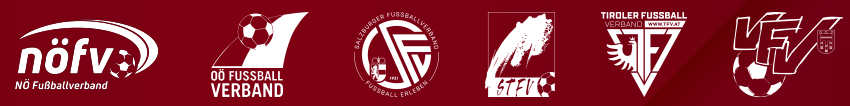

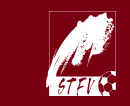

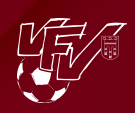

### **MELDUNGEN VEREIN**

für Turniermodus:

- Meldung der Teams pro Turnier
- Meldung der Spieler pro Turnier

#### Mannschaftsmeldung pro Turnier

- Teilnehmende Vereine geben bekannt, mit wie welchen Teams sie am jeweiligen Turnier teilnehmen
- Zur Information: es müssen nicht bei jedem Turnier alle Teams teilnehmen
- **WICHTIG**: Die Mannschaftsmeldung ist verpflichtend
  - **Wird sie nicht gemacht, wird vom Landesverband ein "Nichtantreten" sanktioniert**

#### Spielermeldung pro Turnier

- Teilnehmende Vereine geben bekannt, mit welchen Spielern sie am jeweiligen Turnier teilnehmen
- **WICHTIG**: Die Kadermeldung ist verpflichtend
  - If Wird sie nicht gemacht, wird vom Landesverband ein "Nichtantreten" sanktioniert
  - Wird sie nicht gemacht, fehlen den Spielern ihre Turniereinsätze in ihrer Statistik

#### Fristen für die Meldungen

Der Landesverband gibt Fristen vor, bis wann die Mannschafts- und Spielermeldung pro Turnier stattfinden muss

Es müssen nicht bei jedem Turnier die selbe Anzahl an Teams oder Spieler teilnehmen

TIPP:

### MANNSCHAFTS- bzw. SPIELERMELDUNG VEREIN

× 🙂

Mann-

schaften

Y

Turniere

Q.

geltest

8

N

Aufgaben

00

Personen

Spielorte

Q,

Fußball

Online X

 $\geq 0$ 

0

Vereine

0

Spiele

Q.

Anmeldung

۲

Fußball

Online App

Trainerku

für Turniermodus:

- Meldung der Teams pro Turnier
- Meldung der Spieler pro Turnier

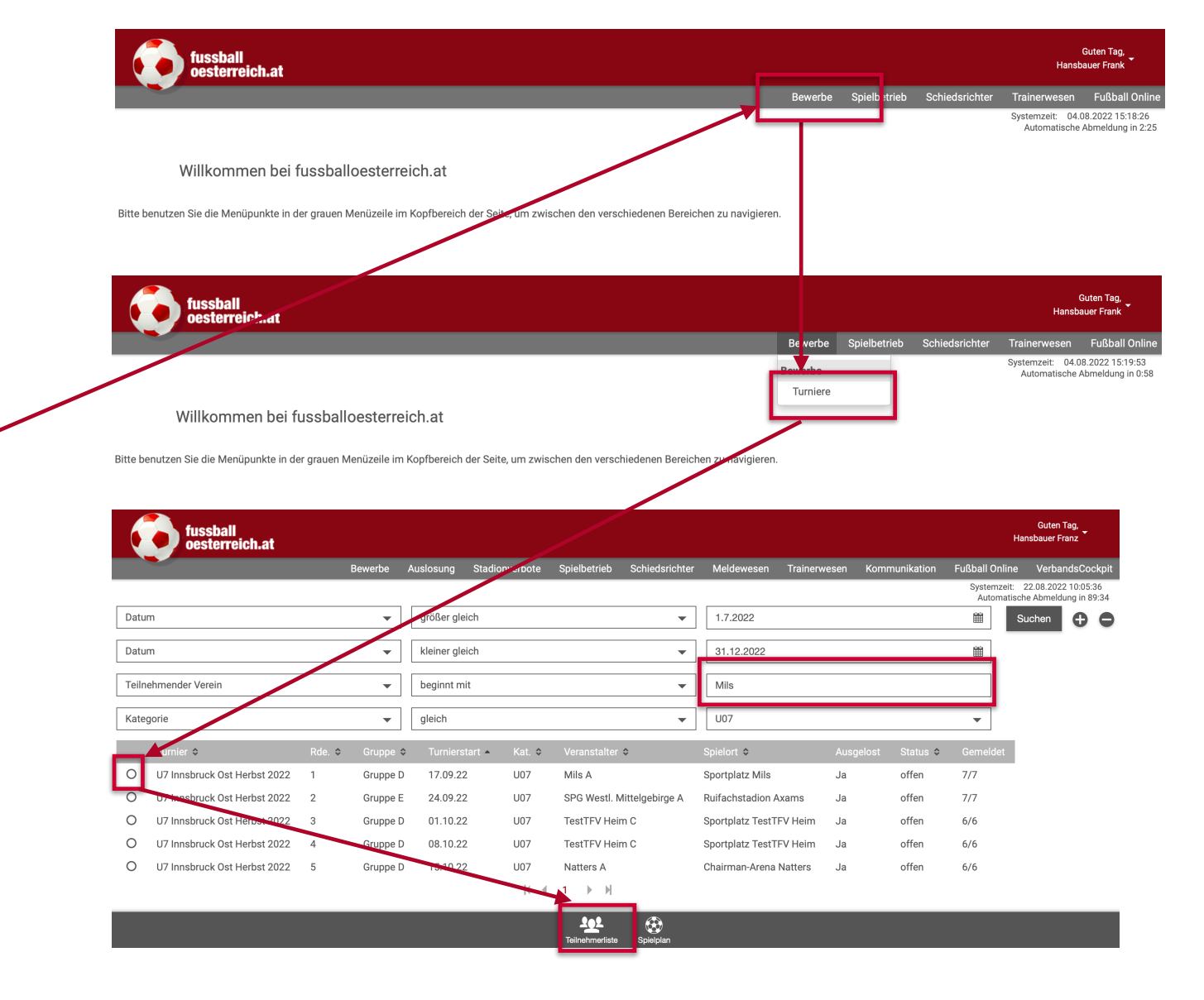

### SPIELERMELDUNG VEREIN

#### für Turniermodus:

- Meldung der Teams pro Turnier
- Meldung der Spieler pro Turnier

| MELDUNG VEREIN                                  | fussball                                                            |                      |                   |          |                           |                                                                        |             |                |                 | Guten Ta<br>Hansbauer Fra             | ag,<br>Inz                         |
|-------------------------------------------------|---------------------------------------------------------------------|----------------------|-------------------|----------|---------------------------|------------------------------------------------------------------------|-------------|----------------|-----------------|---------------------------------------|------------------------------------|
|                                                 | Desterreichat                                                       | Bewerbe              | Auslosung Stadior | nverbote | Spielbetrieb Schiedsric   | nter Meldewesen Tra                                                    | inerwesen   | Kommunikation  | Fußball O       | nline Verban                          | dsCockpit                          |
|                                                 |                                                                     |                      |                   |          |                           |                                                                        |             |                | System<br>Autor | zeit: 22.08.2022<br>natische Abmeldur | 10:05:36<br>ng in 89:34            |
| ns pro Turnier                                  | Datum                                                               | •                    | größer gleich     |          |                           | ▼ 1.7.2022                                                             |             |                | 雦               | Suchen                                | 00                                 |
| ler pro Turnier                                 | Datum                                                               | •                    | kleiner gleich    |          |                           | ▼ 31.12.2022                                                           |             |                | Ê               |                                       |                                    |
|                                                 | Teilnehmender Verein                                                | •                    | beginnt mit       |          |                           | ▼ Mils                                                                 |             |                |                 |                                       |                                    |
|                                                 | Kategorie                                                           | •                    | gleich            |          |                           | ▼ U07                                                                  |             |                | •               |                                       |                                    |
|                                                 | Turnier \$ Rd                                                       | le. ♦       Gruppe ♦ | Turnierstart 🔺    | Kat. \$  | Veranstalter 🗢            | Spielort \$                                                            | Ausge       | elost Status 🗢 | Gemelde         | et                                    |                                    |
|                                                 | O U7 Innsbruck Ost Herbst 2022 1                                    | Gruppe D             | 17.09.22          | U07      | Mils A                    | Sportplatz Mils                                                        | Ja          | offen          | 7/7             |                                       |                                    |
|                                                 | U7 Innsbruck Ost Herbst 2022 2                                      | Gruppe E             | 24.09.22          | U07      | SPG Westl. Mittelgebirge  | A Ruifachstadion Axams                                                 | Ja          | offen          | 7/7             |                                       |                                    |
|                                                 | O U7 Innsbruck Ost Herbst 2022 3                                    | Gruppe D             | 01.10.22          | U07      | TestTFV Heim C            | Sportplatz TestTFV He                                                  | eim Ja      | offen          | 6/6             |                                       |                                    |
|                                                 | O U7 Innsbruck Ost Herbst 2022 4                                    | Gruppe D             | 08.10.22          | U07      | TestTFV Heim C            | Sportplatz TestTFV He                                                  | im Ja       | offen          | 6/6             |                                       |                                    |
|                                                 | O U7 Innsbruck Ost Herbst 2022 5                                    | Gruppe D             | 15.10.22          | U07      | Natters A                 | Chairman-Arena Natte                                                   | rs Ja       | offen          | 6/6             |                                       |                                    |
|                                                 |                                                                     |                      |                   |          |                           |                                                                        |             |                |                 |                                       |                                    |
|                                                 |                                                                     |                      |                   |          | Teilnehmerliste Spielplan |                                                                        |             |                |                 |                                       |                                    |
|                                                 |                                                                     |                      |                   |          | T                         |                                                                        |             |                |                 |                                       |                                    |
|                                                 | fussball<br>oesterreich.at                                          |                      |                   |          |                           |                                                                        |             |                |                 | G<br>Hansba                           | uten Tag,<br>uer Franz             |
|                                                 |                                                                     | Bewerbe A            | uslosung Stadion  | verbote  | Spielbetrieb Schiedsrie   | chter Meldewesen 7                                                     | rainerwesen | Kommunikatic   | on Fußb         | all Online V                          | erbandsCock                        |
| Frist des Landesverbandes, his wann die Meldung |                                                                     |                      |                   |          |                           |                                                                        |             |                | Sj              | stemzeit: 17.08<br>Automatische Ab    | 3.2022 12:05:09<br>meldung in 89:1 |
| durchgeführt werden kann                        | 117 Innsbruck Ost Herbs                                             | + 2022 - 6           | runno D - 1       | 7 00 7   |                           |                                                                        |             |                |                 |                                       |                                    |
|                                                 | 07 Initiabilities Ost Herbs                                         | 1 2022 - 0           | indhhe n - i      | 7.09.2   | 2022 00.00                |                                                                        |             |                |                 |                                       |                                    |
|                                                 |                                                                     |                      |                   |          |                           |                                                                        |             |                |                 |                                       |                                    |
|                                                 | Bearbeitungsfenster ist von 03.09.202                               | 2 10:00 bis 12.09.2  | 2022 10:00.       |          |                           |                                                                        |             |                |                 |                                       |                                    |
|                                                 | Mannschaftsmeldung                                                  |                      |                   |          | Spieler                   |                                                                        |             |                |                 |                                       |                                    |
|                                                 |                                                                     |                      |                   |          | Mils A                    | 1                                                                      |             |                |                 |                                       |                                    |
|                                                 | MIIS A                                                              |                      |                   |          | Doi                       | nauer Florian (10.07                                                   | .2016)      |                |                 |                                       |                                    |
|                                                 | Mils B                                                              | $\checkmark$         |                   |          | Elis                      | ases Paul (25.05.20                                                    | 016)        |                |                 |                                       |                                    |
|                                                 |                                                                     |                      |                   |          |                           | onler Paul (21.12.201<br>http://www.ats.com/ats.com/                   | 6)<br>6)    |                |                 |                                       |                                    |
|                                                 |                                                                     |                      |                   |          | Mils B                    | 112 David (10.11.201                                                   |             |                |                 |                                       |                                    |
| PP:                                             |                                                                     |                      |                   |          |                           | nauer Florian (10.07                                                   | .2016)      |                |                 |                                       |                                    |
|                                                 | <ul> <li>Spieler wählen, mit dehne<br/>Turnier teilnimmt</li> </ul> | en der Ver           | ein am gewa       | ählten   |                           | nases Paul (25.05.20<br>chler Paul (21.12.201<br>natz David (13.11.201 | 6)<br>6)    |                |                 |                                       |                                    |

#### TIPP:

Nach der Auswahl ist die Meldung mit Benutzernamen und Passwort zu unterschreiben

### SPIELPLAN

#### für Turniermodus:

- Meldung der Teams pro Turnier
- Meldung der Spieler pro Turnier

 Sobald vom Landesverband oder vom Veranstalter ein Spielpan im Online System erstellt wurde, steht dieser auch zur Ansicht oder zum Download zur Verfügung

|       | fussball<br>oesterreich.at   |        |           |             |                 |              |                 |                       |              |             | H                         | Guten Tag,<br>ansbauer Franz                 |
|-------|------------------------------|--------|-----------|-------------|-----------------|--------------|-----------------|-----------------------|--------------|-------------|---------------------------|----------------------------------------------|
|       |                              |        | Bewerbe   | Auslosung   | Stadionverbote  | Spielbetrieb | Schiedsrichter  | Meldewesen Trai       | inerwesen Ko | mmunikation | Fußball Online            | VerbandsCockpit                              |
|       |                              |        |           |             |                 |              |                 |                       |              |             | Systemzeit:<br>Automatisc | 22.08.2022 10:01:24<br>he Abmeldung in 88:42 |
| Datu  | m                            |        | •         | größer gle  | ich             |              | •               | 1.7.2022              |              |             | iii s                     | Suchen 🕂 🖨                                   |
| Datu  | m                            |        | •         | kleiner gle | ich             |              | -               | 31.12.2022            |              |             | Ê                         |                                              |
| Teiln | ehmender Verein              |        | •         | beginnt m   | it              |              | •               | Mils                  |              |             |                           |                                              |
| Kate  | gorie                        |        | •         | gleich      |                 |              | •               | U07                   |              |             | •                         |                                              |
| _     | Turnier ≎                    | Rde. ≎ | Gruppe \$ | Turniers    | tart 🔺 🛛 Kat. ≎ | veranstatte  | ¢               | Spielort \$           | Ausgelos     | t Status ≎  | Gemeldet                  |                                              |
| 0     | UZ Innehruek Oet Herbet 2022 | 1      | Cruppe D  | 17.00.23    | U07             | Mils A       |                 | Sportplatz Mils       | Ja           | offen       | 7/7                       |                                              |
| 0     | U7 Innsbruck Ost Herbst 2022 | 2      | Gruppe E  | 24.09.22    | 2 U07           | SPG Westl.   | Mittelgebirge A | Ruifachstadion Axams  | Ja           | offen       | 7/7                       |                                              |
| 0     | U7 Innsbruck Ost Herbst 2022 | 3      | Gruppe D  | 01.10.22    | 2 U07           | TestTFY He   | im C            | Sportplatz TestTFV He | im Ja        | offen       | 6/6                       |                                              |
| 0     | U7 Innsbruck Ost Herbst 2022 | 4      | Gruppe D  | 08.10.22    | 2 U07           | TestTF\ He   | im C            | Sportplatz TestTFV He | im Ja        | offen       | 6/6                       |                                              |
| 0     | U7 Innsbruck Ost Herbst 2022 | 5      | Gruppe D  | 15.10.22    | 2 U07           | Natters .    |                 | Chairman-Arena Natte  | rs Ja        | offen       | 6/6                       |                                              |
|       |                              |        |           |             | [4] ∢           | 1 ▶          |                 |                       |              |             |                           |                                              |

#### U7 Innsbruck Ost Herbst 2022 - Gruppe D - 17.09.2022 00:00

|             |            |         | Spielplan                  |                            |             |
|-------------|------------|---------|----------------------------|----------------------------|-------------|
| SpielNr. \$ | Datum \$   | Zeit \$ |                            |                            | Spielfeld ≎ |
| 16          | 17.09.2022 | 01:24   | Hall                       | Navis A                    | 2           |
| 17          | 17.09.2022 | 01:36   | Mils A                     | Mils B                     | 1           |
| 18          | 17.09.2022 | 01:36   | SPG Westl. Mittelgebirge B | SPG Westl. Mittelgebirge A | 2           |
| 19          | 17.09.2022 | 01:48   | Navis B                    | Navis A                    | 1           |
| 20          | 17.09.2022 | 01:48   | Hall                       | Mils B                     | 2           |
| 21          | 17.09.2022 | 02:00   | Mils A                     | SPG Westl. Mittelgebirge A | 1           |
|             |            |         |                            |                            |             |

#### **I I 2 → I**

± ×

Möglichkeit des Downloads ins Excel

#### TIPP:

Die Anzahl der Spielfelder ist immer so verfügbar, dass die Anzahl der Teams durch 2 teilbar wäre

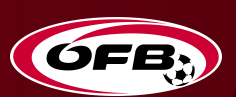

# **TURNIERADMINISTRATION VERANSTALTER**

### Spielplan anpassen, Turniertermine

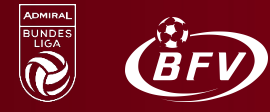

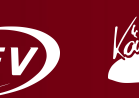

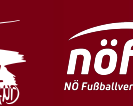

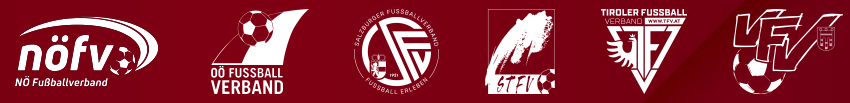

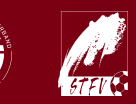

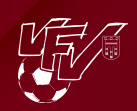

### **TURNIERADMINISTRATION DURCH VERANSTALTERVEREIN**

- für Turniermodus:
- Terminverwaltung
- Spielplanerstellung
- Turnierabschluss

- Terminverwaltung
  - Veranstalter kann ein Turnier verschieben oder absagen
- Spielplanerstellung
- Veranstalter gibt den Turniermodus vor
  - Marca Anzahl Spielfelder
  - Anzahl verfügbarer Tore
  - Anzahl teilnehmender Teams
  - Verfügbare Zeit (Beginn / Ende)
- Online System ermöglicht folgende Turniermodi
  - Jeder gegen Jeden 1x
  - Jeder gegen Jeden 2x
- Werden vom Veranstalter keine Spiele im Online System angelegt, werden auf den Portalen auch keine Spiele angezeigt
  - S müssen keinerlei Spielergebnis-Details erfasst werden
  - Werden Spielergebnis-Details erfasst, werden diese nicht angezeigt

#### Turnierabschluss

- Der Veranstalter bestätigt nach Turnierende (binnen 60 Minuten), dass alle gemeldeten Vereine anwesend waren und dass das Turnier stattgefunden hat
- Alle anderen teilnehmenden Vereine haben nur ihre Mannschaftsmeldung bzw. Kadermeldung vor Turnierbeginn zu machen
  - Fristen des Landesverbandes beachten

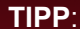

Für jede Teilnahme an einem Turnier wird den Spielern in ihrer Statistik ein "Turniereinsatz" angerechnet und publiziert!

### **TURNIERADMINISTRATION DURCH VERANSTALTERVEREIN**

für Turniermodus:

- Terminverwaltung
- Spielplanerstellung
- Turnierabschluss

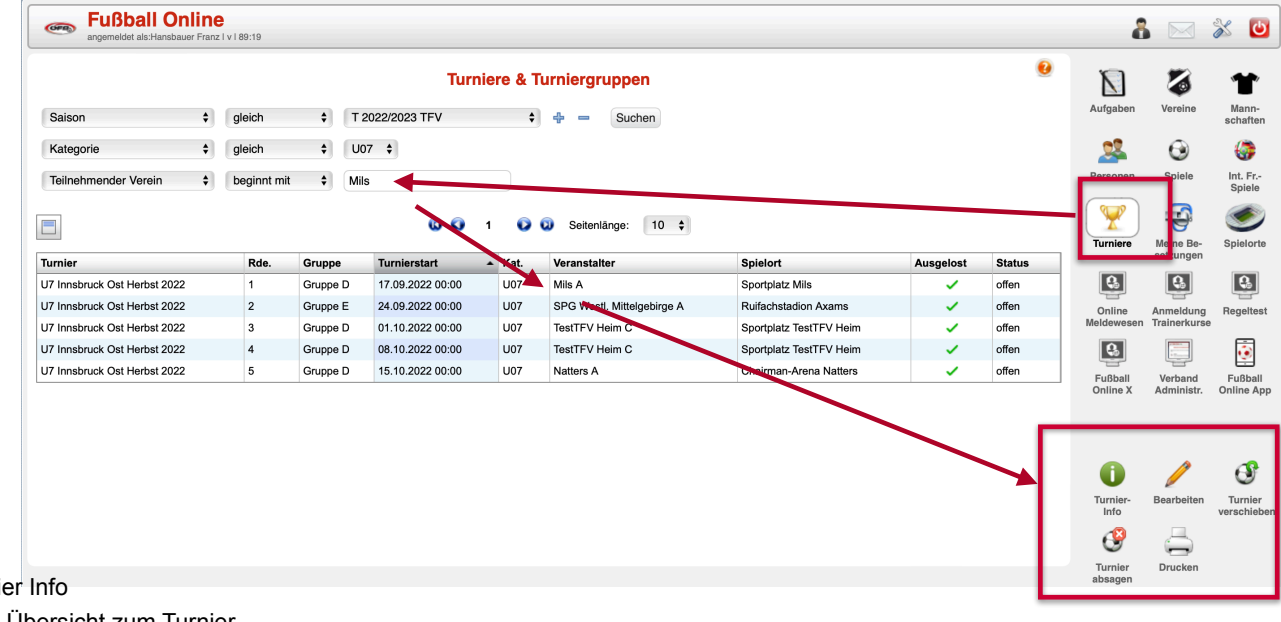

Turnier Info

Zeigt die Übersicht zum Turnier

Bearbeiten

Öffnet das Turnier und ermöglicht die Administration für einen Veranstalter

Turnier verschieben

Funktion zum Verschieben der Turniergruppe innerhalb der Parameter, welche vom Landesverband vorgegeben sind

Turnier absagen

Ermöglicht die Absage des Turnieres innerhalb der Fristen des Landesverbandes

Drucken

Ermöglicht den Ausdruck der Turnierinfo und des Spielplans (wenn einer vom Veranstalter angelegt wurde)

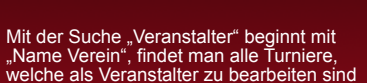

TIPP:

### **TURNIERADMINISTRATION | Turnier Info**

für Turniermodus:

- Terminverwaltung
- Spielplanerstellung
- ▶ Turnierabschluss

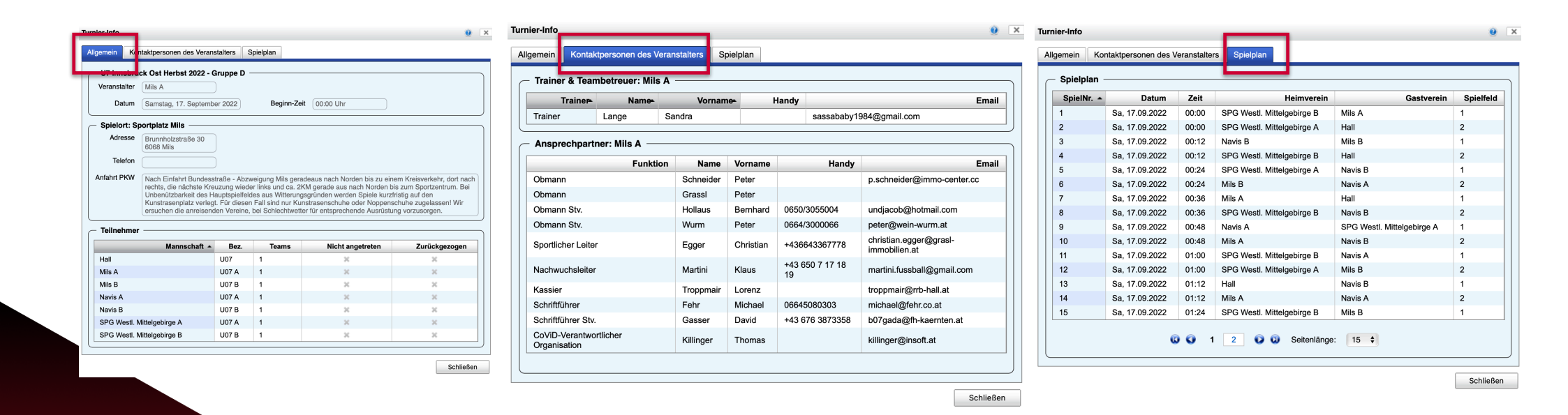

TIPP:

In der "Turnier Info" findet man alle relevanten Informationen zu einem Turnier

### **TURNIERADMINISTRATION | Turnier verschieben**

für Turniermodus:

- Terminverwaltung
- Spielplanerstellung
- Turnierabschluss

| Saison                                                                                                    | Turnie                                  | ere & Tu<br>\$ | Irniergruppen                   |                                                                     |                                                                                                    | 0      | -                                      | (m. 1944)            |                                 |
|----------------------------------------------------------------------------------------------------|-----------------------------------------|----------------|---------------------------------|---------------------------------------------------------------------|----------------------------------------------------------------------------------------------------|--------|----------------------------------------|----------------------|---------------------------------|
| Kategorie                                                                                                    | <ul> <li>↓ U07 ↓</li> </ul>             | · · · · ·      | 🐴 🚍 Suchen                      |                                                                     |                                                                                                    |        | Aufgaben                               | Vereine              | Mann-                           |
| Teilnehmender Verein       beginnt mit         Image: Second Second S |                                         |                |                                 |                                                                     |                                                                                                    |        | 2                                      | 0                    | G                               |
| TurnierRde.GU7 Innsbruck Ost Herbst 20221GU7 Innsbruck Ost Herbst 20222GU7 Innsbruck Ost Herbst 20223GU7 Innsbruck Ost Herbst 20224GU7 Innsbruck Ost Herbst 20225G                                                                                                    | <ul> <li>Mils</li> <li>③ ③ 1</li> </ul> | 00             | Seitenlänge: 10 🛟               |                                                                     |                                                                                                    |        | Personen                               | Spiele               | Int. Fr<br>Spiele               |
| U7 Innsbruck Ost Herbst 20221GU7 Innsbruck Ost Herbst 20222GU7 Innsbruck Ost Herbst 20223GU7 Innsbruck Ost Herbst 20224GU7 Innsbruck Ost Herbst 20225G                                                                                                    | Gruppe Turnierstart                     | Kat.           | Veranstalter                    | Spielort                                                            | Ausgelost                                                                                                    | Status | runnere                                | setzungen            | opiororio                       |
| U7 Innsbruck Ost Herbst 2022 2 G<br>U7 Innsbruck Ost Herbst 2022 3 G<br>U7 Innsbruck Ost Herbst 2022 4 G<br>U7 Innsbruck Ost Herbst 2022 5 G                                                                                                    | Gruppe D 17.09.2022 00:00               | U07            | Mils A                          | Sportplatz Mils                                                     | ~                                                                                                    | offen  | Q.                                     | Q                    | Q.                              |
| U7 Innsbruck Ost Herbst 20223GU7 Innsbruck Ost Herbst 20224GU7 Innsbruck Ost Herbst 20225G                                                                                                    | Gruppe E 24.09.2022 00:00               | U07            | SPG Westl. Mittelgebirge A      | Ruifachstadion Axams                                                | ~                                                                                                    | offen  | Online                                 | Anmeldung            | Regeltest                       |
| U7 Innsbruck Ost Herbst 2022 4 G<br>U7 Innsbruck Ost Herbst 2022 5 G                                                                                                    | Gruppe D 01.10.2022 00:00               | U07            | TestTFV Heim C                  | Sportplatz TestTFV Heim                                             | ~                                                                                                    | offen  | Meldewesen                             | Trainerkurse         |                                 |
| U7 Innsbruck Ost Herbst 2022 5 G                                                                                                    | Gruppe D 08.10.2022 00:00               | U07            | TestTFV Heim C                  | Sportplatz TestTFV Heim                                             | <ul> <li>Image: A set of the set of the</li></ul> | offen  | 8                                      |                      |                                 |
|                                                                                                    | Gruppe D 15.10.2022 00:00               | U07            | Natters A Turnier versch        | nieben                                                              |                                                                                                    | 0 ×    | Fußball<br>Online X                    | Verband<br>Administr | Fußball<br>Online App           |
|                                                                                                    |                                         |                | Neue<br>Neue Be<br>Neuer<br>Kor | s Datum 17.9.2022  aginnzeit 00:00 Spielort Sportplatz Mils mmentar | )۹                                                                                                    |        | Turnier-<br>Info<br>Turnier<br>absagen | Bearbeiten           | <b>U</b> Turnier<br>verschieber |

TIPP:

Turniere können durch den Veranstalter innerhalb der vorgegebenen Fristen des Landesverbandes verschoben werden

### TURNIERADMINISTRATION | Turnier absagen

für Turniermodus:

- Terminverwaltung
- Spielplanerstellung
- Turnierabschluss

| Fußball Online     angemeldet als:Hansbauer Fran | <b>e</b><br>z i v i 89:41 |               |                  |            |                     |               |                              |                       |           | 2                  |              | x 🛡                    |
|--------------------------------------------------|---------------------------|---------------|------------------|------------|---------------------|---------------|------------------------------|-----------------------|-----------|--------------------|--------------|------------------------|
|                                                  |                           |               | Tur              | niere & Tu | ırniergruppen       |               |                              |                       | 0         | Έ                  | 3            | 1                      |
| Saison 🛟                                         | gleich                    | <b>\$</b> T 2 | 022/2023 TFV     | \$         | 🕂 😑 Suche           | n             |                              |                       |           | Aufgaben           | Vereine      | Mann-<br>schaften      |
| Kategorie 🗘                                      | gleich                    | \$ U0         | 7 🛊              |            |                     |               |                              |                       |           | 22                 | $\odot$      | 6                      |
| Teilnehmender Verein \$                          | beginnt mit               | ¢ Mils        | 3                |            |                     |               |                              |                       |           | Personen           | Spiele       | Int. Fr<br>Spiele      |
| 8                                                |                           |               | 0 0              | 1 0 0      | Seitenlänge:        | 10 ¢          |                              |                       |           | Turniere           | Meine Be-    | Spielorte              |
| Turnier                                          | Rde.                      | Gruppe        | Turnierstart     | ▲ Kat.     | Veranstalter        |               | Spielort                     | Ausgelost             | Status    | ]                  | setzungen    |                        |
| U7 Innsbruck Ost Herbst 2022                     | 1                         | Gruppe D      | 17.09.2022 00:00 | U07        | Mils A              |               | Sportplatz Mils              |                       | offen     | <b>Q</b>           | Q.           | <b>Q</b>               |
| U7 Innsbruck Ost Herbst 2022                     | 2                         | Gruppe E      | 24.09.2022 00:00 | U07        | SPG Westl. Mittelge | birge A       | Ruifachstadion Axams         | <ul> <li>✓</li> </ul> | offen     | Online             | Anmeldung    | Regeltest              |
| U7 Innsbruck Ost Herbst 2022                     | 3                         | Gruppe D      | 01.10.2022 00:00 | U07        | TestTFV Heim C      |               | Sportplatz TestTFV Heim      | <ul> <li>✓</li> </ul> | offen     | Meldeweser         | Trainerkurse | 9                      |
| U7 Innsbruck Ost Herbst 2022                     | 4                         | Gruppe D      | 08.10.2022 00:00 | U07        | TestTFV Heim C      |               | Sportplatz TestTFV Heim      | ~                     | offen     |                    |              | ٠                      |
| U7 Innsbruck Ost Herbst 2022                     | 5                         | Gruppe D      | 15.10.2022 00:00 | U07        | Natters A           |               | Chairman-Arena Natters       | <ul> <li>✓</li> </ul> | offen     | Fußball            | Verband      | Fußball                |
|                                                  |                           |               |                  |            |                     | Turnier absa  | gen                          |                       | 0 ×       | Online X           | Administr.   | Online App             |
|                                                  |                           |               |                  |            |                     | 17.09.2022: U | J7 Innsbruck Ost Herbst 2022 | , Gruppe D            |           |                    |              |                        |
|                                                  |                           |               |                  |            |                     | Ko            | ommentar                     |                       |           | 0                  | 1            | G                      |
|                                                  |                           |               |                  |            |                     |               |                              |                       |           | Turnier-           | Bearbeiten   | Turnier<br>verschieber |
|                                                  |                           |               |                  |            |                     |               |                              |                       | ]         | 6                  | $\square$    |                        |
|                                                  |                           |               |                  |            |                     |               |                              | Ok                    | Abbrechen | furnier<br>absagen | Drucken      |                        |
|                                                  |                           |               |                  |            |                     |               |                              |                       |           |                    |              |                        |

TIPP:

Turniere können durch den Veranstalter abgesagt werden

### **TURNIERADMINISTRATION | Turnier drucken**

**Fußball Online** 

für Turniermodus:

- Terminverwaltung
- Spielplanerstellung
- Turnierabschluss

| 11109.37    |                                                     |                                                                                                    |                                                                                                    |                                                                                                    |                                                                                                    |                                                                                                    |                                                                                                    | •                                                                                                    |                                                                                                    |                                                                                                    |
|-------------|-----------------------------------------------------|----------------------------------------------------------------------------------------------------|----------------------------------------------------------------------------------------------------|----------------------------------------------------------------------------------------------------|----------------------------------------------------------------------------------------------------|----------------------------------------------------------------------------------------------------|----------------------------------------------------------------------------------------------------|----------------------------------------------------------------------------------------------------|----------------------------------------------------------------------------------------------------|----------------------------------------------------------------------------------------------------|
| gleich      | ÷ T:                                                | <b>Turnie</b><br>2022/2023 TFV                                                                                                    | ere & T<br>÷                                                                                                    | urniergruppen                                                                                                    |                                                                                                    |                                                                                                    | 0                                                                                                    | Aufgaben                                                                                                    | Vereine                                                                                                    | Mann-<br>schaften                                                                                                    |
| gleich      | ¢ U0                                                | 07 🛟                                                                                                    |                                                                                                    |                                                                                                    |                                                                                                    |                                                                                                    |                                                                                                    | 22                                                                                                    | $\Theta$                                                                                                    | <b>(</b> )                                                                                                    |
| beginnt mit | ≜ Mil                                               |                                                                                                    |                                                                                                    |                                                                                                    |                                                                                                    |                                                                                                    |                                                                                                    | Personen                                                                                                    | Spiele                                                                                                    | Int. Fr                                                                                                    |
|             |                                                     | <b>©                                    </b>                                                                                                    | Q                                                                                                    | Seitenlänge: 10 \$                                                                                                    |                                                                                                    |                                                                                                    |                                                                                                    | Turniere                                                                                                    | Meine Be-                                                                                                    | Spiele                                                                                                    |
| Rde.        | Gruppe                                              | Turnierstart                                                                                                    | Kat.                                                                                                    | Veranstalter                                                                                                    | Spielort                                                                                                    | Ausgelost                                                                                                    | Status                                                                                                    |                                                                                                    | setzungen                                                                                                    |                                                                                                    |
| 1           | Gruppe D                                            | 17.09.2022 00:00                                                                                                    | U07                                                                                                    | Mils A                                                                                                    | Sportplatz Mils                                                                                                    | <ul> <li>✓</li> </ul>                                                                                                    | offen                                                                                                    | Q.                                                                                                    | <b>Q</b>                                                                                                    | Q.                                                                                                    |
| 2           | Gruppe E                                            | 24.09.2022 00:00                                                                                                    | U07                                                                                                    | SPG Westl. Mittelgebirge A                                                                                                    | Ruifachstadion Axams                                                                                                    | <ul> <li>✓</li> </ul>                                                                                                    | offen                                                                                                    | Online                                                                                                    | Anmeldung                                                                                                    | Regeltest                                                                                                    |
| 3           | Gruppe D                                            | 01.10.2022 00:00                                                                                                    | U07                                                                                                    | TestTFV Heim C                                                                                                    | Sportplatz TestTFV Heim                                                                                                    | <ul> <li>✓</li> </ul>                                                                                                    | offen                                                                                                    | Meldewesen                                                                                                    | Trainerkurse                                                                                                    | _                                                                                                    |
| 4           | Gruppe D                                            | 08.10.2022 00:00                                                                                                    | U07                                                                                                    | TestTFV Heim C                                                                                                    | Sportplatz TestTFV Heim                                                                                                    | <ul> <li>✓</li> </ul>                                                                                                    | offen                                                                                                    | Q.                                                                                                    |                                                                                                    | ۲                                                                                                    |
| 5           | Gruppe D                                            | 15.10.2022 00:00                                                                                                    | U07                                                                                                    | Natters A                                                                                                    | Chairman-Arena Natters                                                                                                    | ✓                                                                                                    | offen                                                                                                    | Fußball                                                                                                    | Verband                                                                                                    | Fußball                                                                                                    |
|             |                                                     | Druckansicht<br>U7 Innst<br>Turnier-                                                                                                    | U7 Innst<br>bruck Os                                                                                                    | oruck Ost Herbst 2022 - Gruppe<br>at Herbst 2022 - Gruppe D —                                                                                                    | D                                                                                                    |                                                                                                    | • ×                                                                                                    | UTURNIER-<br>Info                                                                                                    | Bearbeiten                                                                                                    | <b>S</b><br>Turnier<br>verschieben                                                                                                    |
|             |                                                     | U7<br>Gru<br>Sam                                                                                                    | Innsb<br>uppe [<br>Instag, 17.1                                                                                                    | ruck Ost Herbst 2022<br>)<br>09.2022, 00:00 Uhr, Sportplatz Mi                                                                                                    | Is                                                                                                    | www.oefb.at                                                                                                    | Schließen                                                                                                    | <b>W</b><br>Turnier<br>absagen                                                                                                    | Drucken                                                                                                    |                                                                                                    |
|             | gleich<br>gleich<br>beginnt mit<br>2<br>3<br>4<br>5 | gleich       ‡       T         gleich       ‡       Ut         beginnt mit       ‡       Mi         Rde.       Gruppe       1         2       Gruppe D       2         3       Gruppe D       4         4       Gruppe D       5         5       Gruppe D       5 | Turnie<br>gleich ÷ T 2022/2023 TFV<br>gleich ÷ U07 ÷<br>beginnt mit ÷ Mils<br>Rde. Gruppe Turnierstart<br>1 Gruppe D 17.09.2022 00:00<br>2 Gruppe E 24.09.2022 00:00<br>3 Gruppe D 01.10.2022 00:00<br>4 Gruppe D 08.10.2022 00:00<br>5 Gruppe D 15.10.2022 00:00<br>5 Gruppe D 15.10.2022 00:00<br>5 Gruppe D 15.10.2022 00:00<br>7 Turnier- | Rde.         Gruppe         Turnierstart         Kat.           1         Gruppe         1         0           2         Gruppe         17.09.2022 00:00         U07           2         Gruppe D         17.09.2022 00:00         U07           3         Gruppe D         01.10.2022 00:00         U07           4         Gruppe D         08.10.2022 00:00         U07           5         Gruppe D         15.10.2022 00:00         U07           D           UTurnierstart         Kat.           1         Gruppe D         08.10.2022 00:00         U07           5         Gruppe D         15.10.2022 00:00         U07           D           UT Innsbruck Os           © Turnier-Info         U7 Innsbruck Os           Samstag, 17.         Samstag, 17. | Turniere & Turniergruppen         gleich       +       T 2022/2023 TFV       +       +       =       Suchen         gleich       +       U07 +       +       +       =       Suchen         gleich       +       U07 +       +       +       =       Suchen         gleich       +       U07 +       +       +       =       Suchen         gleich       +       U07 +       +       +       =       Suchen         beginnt mit       +       Mils       -       10 +       +         Rde.       Gruppe       Turnierstart       Kat.       Veranstalter       10 +         1       Gruppe D       17.09.2022 00:00       U07       Mils A       -         2       Gruppe D       08.10.2022 00:00       U07       TestTFV Heim C       -         3       Gruppe D       08.10.2022 00:00       U07       Natters A       -         Druckansicht U7 Innsbruck Ost Herbst 2022 - Gruppe D         U7 Innsbruck Ost Herbst 2022 - Gruppe D       -       -       -         U7 Innsbruck Ost Herbst 2022 - Gruppe D       -       -       -       -         U7 Innsbruck Ost Herbst 2022 - Gruppe D       < | Turniere & Turniergruppen         gleich       •       T2022/2023 TFV       •       •       Suchen         gleich       •       U07 ‡       •       •       Suchen         beginnt mit       •       Mis       •       •       Seltenlänge:       10 ‡         Rde.       Gruppe 1       17.09.2022 00:00       U07       Mis A       Sportplatz Mils         2       Gruppe D       11.02.202 00:00       U07       SPG Westl. Mittelgebirge A       Ruifachstadion Axams         3       Gruppe D       08.10.2022 00:00       U07       TestTFV Heim C       Sportplatz TestTFV Heim         5       Gruppe D       08.10.2022 00:00       U07       TestTFV Heim C       Sportplatz TestTFV Heim         5       Gruppe D       15.10.2022 00:00       U07       Natters A       Chairman-Arena Natters         U7 Innsbruck Ost Herbst 2022 - Gruppe D         U7 Innsbruck Ost Herbst 2022 - Gruppe D       U7 Innsbruck Ost Herbst 2022 - Gruppe D         U7 Innsbruck Ost Herbst 2022 - Gruppe D       U7       Turnier-Info         U7 Innsbruck Ost Herbst 2022         Gruppe D         Samstag. 17.09.2022, 00:00 Uhr, Sportplatz Mils | Turniere & Turniergruppen         gleich <ul> <li>             1</li>             2022/2023 TFV <li>             •</li> <li>             •</li></ul> | Image: Compare and the second second seco | Turniere & Turniergruppen       Image: Comparison of the status       Image: Comparison of the status         gleich       +       1       1       Image: Comparison of the status       Image: Comparison of the status       Im | Turniere & Turniergruppen   gleich   gleich   gloid   gloid |

#### Teilnehmer:

Mils A, Hall, Mils B, Navis A, Navis B, SPG Westl. Mittelgebirge A, SPG Westl. Mittelgebirge B

#### Spielplan:

| Spiel | Beginn | Mannschaft 1               | Mannschaft 2 | Feld | Ergebnis |
|-------|--------|----------------------------|--------------|------|----------|
| 1     | 00:00  | SPG Westl. Mittelgebirge B | Mils A       | 1    |          |
| 2     | 00:00  | SPG Westl. Mittelgebirge A | Hall         | 2    |          |
| 3     | 00:12  | Navis B                    | Mils B       | 1    |          |
| 4     | 00:12  | SPG Westl. Mittelgebirge B | Hall         | 2    |          |
| 5     | 00.24  | SPG Westl. Mittelaebirae A | Navis B      | 1    |          |

TIPP:

Die Turnierinfo kann gemeinsam mit dem Spielplan auch ausgedruckt werden

### **TURNIERADMINISTRATION | Turnier bearbeiten |**

- für Turniermodus:
- Terminverwaltung
- Spielplanerstellung
- ► Turnierabschluss

| Online Turnierbericht: U7 Innsbruck Ost Herbs | t 2022 - Grup | pe D                |                  | 9                  | ×         |        | 8                    |                           | * 🕑                   |
|-----------------------------------------------|---------------|---------------------|------------------|--------------------|-----------|--------|----------------------|---------------------------|-----------------------|
| Teilnehmer Spelplan Ordner Turnierbe          | ericht Prot   | okoll               |                  |                    | -         | 0      | -                    |                           |                       |
| U7 Innsbruck Ost Herbst 2022, 1. Rune         | de, Gruppe I  | D                   |                  |                    |           | ~      |                      | - <b>6</b>                |                       |
| Datum 17.09.2022 (PT)                         | Beginn-Z      | eit 00:00 Uhr       |                  |                    |           |        | Aufgaben             | Vereine                   | Mann-                 |
| Veranstalter Mils A                           | Spiel         | ort Sportplatz Mils |                  |                    |           |        | -                    | ~                         | Charten               |
| Status Offen                                  | Feh           | ler Erledigt        |                  |                    |           |        | Barsonan             | Spiele                    | lot Er-               |
| C Teilnehmer                                  |               |                     |                  |                    |           |        | Personen             | Spiele                    | Spiele                |
| Mannschaft 🔺                                  | Bez.          | Saison              | Nicht angetreten | Zurückgezogen      |           |        |                      | ÷                         | ۷                     |
| Hall                                          | U07           | 2022/2023 TFV       | ×                | ×                  | A         | Otatua | Turniere             | Meine Be-<br>setzungen    | Spielorte             |
| Mils A                                        | U07 A         | 2022/2023 TFV       | ×                | ×                  | Ausgelöst | Status | Α                    | 8                         | Α                     |
| Mils B                                        | U07 B         | 2022/2023 TFV       | ×                | ×                  |           | offen  |                      |                           |                       |
| Navis A                                       | U07 A         | 2022/2023 TFV       | ×                | ×                  |           | offen  | Online<br>Meldewesen | Anmeldung<br>Trainerkurse | Regeltest             |
| Navis B                                       | U07 B         | 2022/2023 TFV       | ×                | ×                  |           | offen  |                      |                           |                       |
| SPG Westl. Mittelgebirge A                    | U07 A         | 2022/2023 TFV       | ×                | ×                  |           | offen  |                      |                           | <u>.</u>              |
| SPG Westl. Mittelgebirge B                    | U07 B         | 2022/2023 TFV       | ×                | ×                  | <b>–</b>  | onen   | Fußball<br>Online X  | Verband<br>Administr.     | Fußball<br>Online Apr |
| Mannschaft nicht angetreten                   |               |                     |                  |                    |           |        |                      |                           | _                     |
|                                               |               |                     | Ok               | peichern Abbrechen |           |        | Û                    | Paarbaitan                | G                     |
|                                               |               |                     |                  |                    |           |        | Info                 | Bearbeiten                | verschiebe            |
|                                               |               |                     |                  |                    |           |        | 9                    |                           |                       |
|                                               |               |                     |                  |                    |           |        | Turnier<br>absagen   | Drucken                   |                       |
| Mannschaft nicht a                            | ngetrete      | 20                  |                  |                    |           |        |                      |                           |                       |

Veranstalter markiert damit Mannschaften, welche nicht zum Turnier gekommen sind, obwohl sie angemeldet waren

TIPP:

"Nichtantreten" wird dem Landesverband gemeldet

### **TURNIERADMINISTRATION | Turnier bearbeiten II**

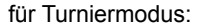

- Terminverwaltung
- Spielplanerstellung
- Turnierabschluss

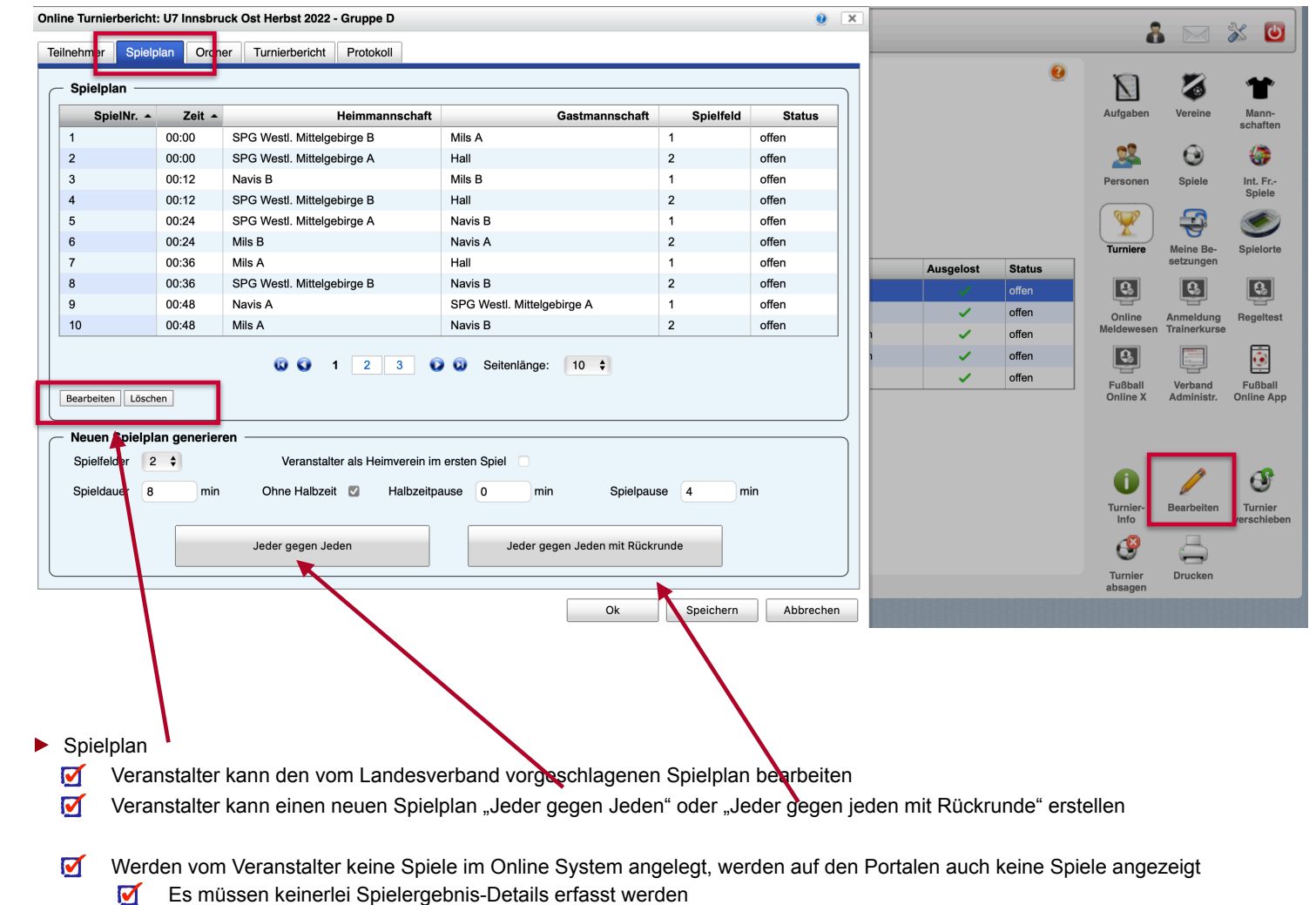

Werden Spielergebnis-Details erfasst, werden diese nicht angezeigt

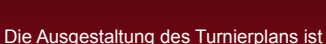

TIPP:

Aufgabe des Veranstalters

### TURNIERADMINISTRATION | Turnier bearbeiten III

für Turniermodus:

- Terminverwaltung
- Spielplanerstellung
- ► Turnierabschluss

| - Ordn<br>Benöt | er für c<br>iat: 0 | las T<br>Au | urnier                 | r: 19        |                     |
|-----------------|--------------------|-------------|------------------------|--------------|---------------------|
| Aufç            | gestellt           | Nr          | Name                   | In Voraufst. | C Ordner-Daten      |
| 1               | 0                  | 0           | Detl Martin            |              | Obmann 🔶            |
| 1               | 0                  | 0           | Dikany Josef           |              | Obmann Stv.         |
|                 | 0                  | 0           | Donaubauer Helmut      |              | Sonstige Ordner     |
| 1               | 0                  | 0           | Ecker Philipp          |              |                     |
|                 | 0                  | 0           | Fahrner Uwe            |              |                     |
|                 | 0                  | 0           | Gössler Manfred        |              | Letzte Unterschrift |
|                 | 0                  | 0           | Jungwirth Georg        |              |                     |
|                 | 0                  | 0           | Kronawitter Manfred    |              |                     |
|                 | 0                  | 0           | Matheis-Weiß<br>Thomas |              |                     |
|                 | 0                  | 0           | Pamminger Helmut       |              |                     |
| 0 0             | 1                  | 2           | O Seitenlänge          | e: 10 ¢      |                     |

Ordner

Veranstalter nennt Ordner, falls dies vom Landesverband vorgegeben wurde

### **TURNIERADMINISTRATION | Turnier bearbeiten V**

für Turniermodus:

- Terminverwaltung
- Spielplanerstellung
- Turnierabschluss
  - Es müssen keinerlei Spielergebnisdetails erfasst werden
  - Werden Spielergebnisdetails erfasst, werden diese nicht angezeigt
  - Für jede Teilnahme an einem Turnier, wird jedem Spieler ein "Turniereinsatz" in seiner persönlichen Statistik gutgeschrieben

| nline Turnierbericht: U7 Innsbruck (                 | Ost Herbst | 2022 - Gruppe | e D                                          |      |                            | <b>9</b> ×              |                       |        | 2          |              | * 🗖               |
|------------------------------------------------------|------------|---------------|----------------------------------------------|------|----------------------------|-------------------------|-----------------------|--------|------------|--------------|-------------------|
| Teilnehmer Spielplan Ordner                          | Turnierbe  | richt Protok  | oll                                          |      |                            |                         |                       |        | -          |              |                   |
| Turnierdaten<br>Turnierstatus ✓ offen<br>in Bearbeit | Jng        | Zus           | seher 0                                      |      |                            |                         |                       | 0      | Aufgaben   | Vereine      | Mann-<br>schaften |
| Benutzername verbereitet                             |            | Passwort      |                                              |      | Ok Speichern               | Abbrechen               |                       |        | 2          | •            | <b>()</b>         |
| bestätigt                                            |            | • •           |                                              |      | OK Speichen                | Abbrechen               |                       |        | Personen   | Spiele       | Int. Fr           |
|                                                      |            |               | <b>©                                    </b> | 0    | Seitenlänge: 10 🛟          |                         |                       |        | Turniere   | Meine Be-    | Spielorte         |
| Turnier                                              | Rde.       | Gruppe        | Turnierstart -                               | Kat. | Veranstalter               | Spielort                | Ausgelost             | Status |            | setzungen    | -,                |
| J7 Innsbruck Ost Herbst 2022                         | 1          | Gruppe D      | 17.09.2022 00:00                             | U07  | Mils A                     | Sportplatz Mils         |                       | offen  | Q          | 8            | <b>Q</b>          |
| J7 Innsbruck Ost Herbst 2022                         | 2          | Gruppe E      | 24.09.2022 00:00                             | U07  | SPG Westl. Mittelgebirge A | Ruifachstadion Axams    | <ul> <li>✓</li> </ul> | offen  | Online     | Anmeldung    | Regeltest         |
| J7 Innsbruck Ost Herbst 2022                         | 3          | Gruppe D      | 01.10.2022 00:00                             | U07  | TestTFV Heim C             | Sportplatz TestTFV Heim | <ul> <li>✓</li> </ul> | offen  | Meldewesen | Trainerkurse |                   |
| J7 Innsbruck Ost Herbst 2022                         | 4          | Gruppe D      | 08.10.2022 00:00                             | U07  | TestTFV Heim C             | Sportplatz TestTFV Heim | <ul> <li>✓</li> </ul> | offen  | <b>Q</b>   |              | <b></b>           |
| J7 Innsbruck Ost Herbst 2022                         | 5          | Gruppe D      | 15.10.2022 00:00                             | U07  | Natters A                  | Chairman-Arena Natters  | ✓                     | offen  | Fußball    | Verband      | Fußball           |
|                                                      |            |               |                                              |      |                            |                         |                       |        | Online X   | Administr.   |                   |

Turnier

absagen

Drucken

- Turnierbericht elektronisch abschließen
  - Der Veranstalter bestätigt mit seiner elektronischen Unterschrift nach Turnierende (binnen 60 Minuten), dass alle gemeldeten Vereine anwesend waren und dass das Turnier stattgefunden hat
  - **I** Turnierstatus auf "**BESTÄTIGT**" setzen Benutzername + Passwort eingeben mit "OK" bestätigen